## **Opsætning af Bolyguard/Scoutguard MG983 til GPRS**

Med GPRS opsætningen kan man via datanetværket sende billeder til sin mail.

Indsæt SD kortet i din PC eller forbind kameraet med PC'en vha. USB stikket.

Tryk på linket til Software til Bolyguard 982

#### Åben filen BMC CONFIG 2.0.0.8.exe

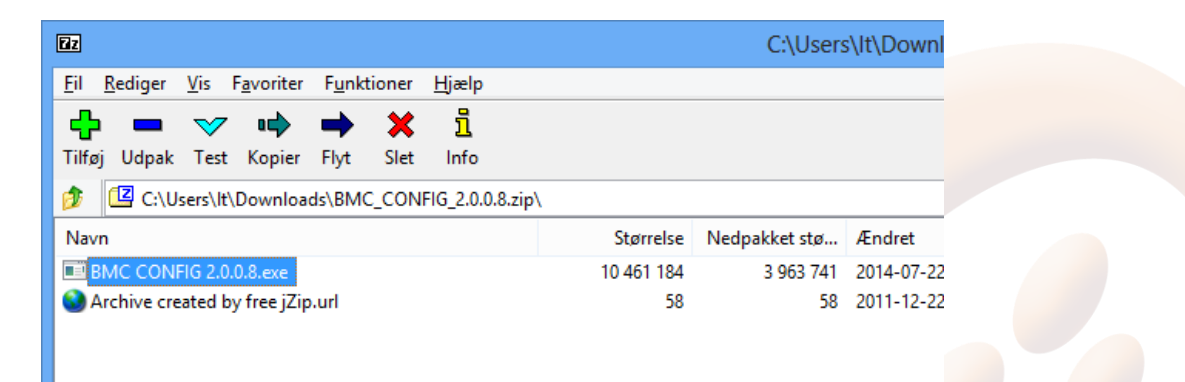

#### Vælg MG982K-10M og tryk ok.

| ₽¥<br>₽¥ | BMC CONFIG                                             | × |
|----------|--------------------------------------------------------|---|
| Products |                                                        |   |
|          | Select Product<br>MG982K-10M ▼<br>□ Remember My Choice | ] |
|          | OK (Y) EXIT (1                                         | Ð |

# lekæden

Indtast Admin nummer, det nummer, der kan styre kameraet vha. sms eller APP.

Indtast de mailadresser, der skal modtage billederne.

Nederst ved "Attenten please..." vælg det drev som SD kortet sidder i, så du gemmer på SD drevet i stedet for på computeren. F.eks. H eller F.

Select Country vælg Others og tryk på Check WAP/Internet Parameters

| <b>P</b>                                                                                                    |         |               | B           | MC CON     | FIG :      | For MG982K-1     | 10M         |             | _ □            |  |  |
|----------------------------------------------------------------------------------------------------|---------|---------------|-------------|------------|------------|------------------|-------------|-------------|----------------|--|--|
| Boly                                                                                                    | Media ( | Comm          | unicatior   | ıs Co., L  | td. (      | BMC)             |             |             | T              |  |  |
|                                                                                                    |         |               |             | (          | Camer:     | a Setting ——     |             |             |                |  |  |
| Language                                                                                                    | English | ▼ Ce          | amera Mode  | Photo      | •          | Photo Size       | 5M 💌        | Photo Burst | 1 Photo 💌      |  |  |
| Video Length                                                                                                    | 10 Sec  | • PI          | IR Interval | 5 Sec      | -          | Time Lapse       | OFF 💌       | PIR Trigger | Normal 💌       |  |  |
| Security Mode                                                                                                    | OFF     | ▼ Vi          | ideo Size   | 1280*72    | 0 🔻        | ✔ Work Day:      | 🔽 Sunday    | 🔽 Monday    | 🔽 Tuesday      |  |  |
| SMS Control                                                                                                    | OFF     | ▼ Cam         | era Positio | n OFF      | •          | 🔽 Wednesday      | 🔽 Thursday  | 🔽 Friday    | 🔽 Saturday     |  |  |
| Game Call                                                                                                    | OFF     | <b>▼</b> H: 0 |             | M: 0       | ~          | Replay Time      | OFF 💌       | Choose au   | dio file! +    |  |  |
| Set Clock Y:                                                                                                    | 2016    | ▼M: 1         | 0 💽         | D: 13      | <b>-</b> ] | H: 14 💌 M        | 1: 42 💌     | S: 23 💌     | Default(D)     |  |  |
| ○ Daily ReportSend Time (H:M): : ○ Email[MMS] Cyprus Others   ● InstantMax Number: Unlimited ▼ ○ Email[GPRS] ○ Email[GPRS] ○ Call Others |         |               |             |            |            |                  |             |             | aramaters (L.) |  |  |
|                                                                                                    |         |               |             | - Customer | r Infe     | ormation Settins | ,           |             |                |  |  |
| Admin Number                                                                                                    | : 00452 | 6168600       |             |            |            | Receive Email    | 1: It@telek | aeden, dk   |                |  |  |
| Phone Number 2:                                                                                                    |         |               |             |            |            | Receive Email 2: |             |             |                |  |  |
| Phone Number 3: Receive Email 3:                                                                                                    |         |               |             |            |            |                  |             |             |                |  |  |
| Phone Number 4: Receive Email 4:                                                                                                    |         |               |             |            |            |                  |             |             |                |  |  |
| Attention Please ,The Data Above Will Be Saved In The Following File:                                                                    |         |               |             |            |            |                  |             |             |                |  |  |
|                                                                                                    |         |               |             |            |            |                  |             |             |                |  |  |
| G:\GSM\MG982K.                                                                                                    | TXT     |               |             |            |            |                  |             |             |                |  |  |

#### Indstillingerne for GPRS for Greentel/Telekæden simkort

GPRS APN skal stå til websp

Der kan bruges en valgfri mailadresse som afsender, det er bare vigtigt, at mailen ikke blokere for afsendelse af mail fra eksternt udstyr.

Der kan evt. bruges nedenstående afsender mail:

Send Email server: jagtsmtp.telekaeden.dk GPRS APN: websp Sned Email Port: 2525 Send Email Address: tk\_jagt@telekaeden.dk

|           | WAP /                                                     | Internet Paramaters  |                   |                      | × |  |  |  |  |  |  |
|-----------|-----------------------------------------------------------|----------------------|-------------------|----------------------|---|--|--|--|--|--|--|
|           | Please Input User-Defined WAP / Internet Paramaters Here! |                      |                   |                      |   |  |  |  |  |  |  |
|           |                                                           |                      |                   |                      |   |  |  |  |  |  |  |
|           | WAP Settings                                              |                      | — Internet Settin | gs                   | 7 |  |  |  |  |  |  |
| URL:      |                                                           | Send Email Server:   | send. one. com    |                      |   |  |  |  |  |  |  |
| APN:      | Port:                                                     | GPRS APN:            | websp             | Send Email Port: 465 |   |  |  |  |  |  |  |
| IP:       |                                                           | GPRS Account:        |                   |                      |   |  |  |  |  |  |  |
| Account:  |                                                           | GPRS Password:       |                   |                      |   |  |  |  |  |  |  |
| Password: |                                                           | Send Email Address:  | vildtkamera@jagt- | jakt. dk             |   |  |  |  |  |  |  |
|           | Clear WAP / Internet Paramaters( <u>W</u> )               | Send Email Password: | ****              |                      |   |  |  |  |  |  |  |
|           |                                                           |                      |                   |                      |   |  |  |  |  |  |  |
|           |                                                           | Cancel               | M)                |                      |   |  |  |  |  |  |  |
|           |                                                           |                      |                   |                      |   |  |  |  |  |  |  |

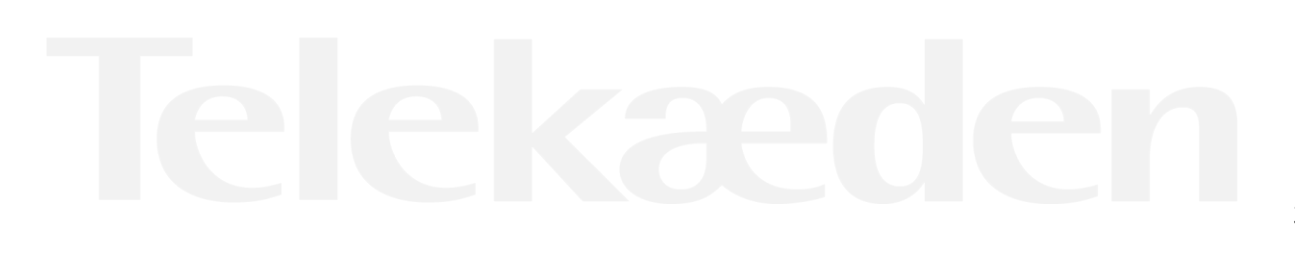

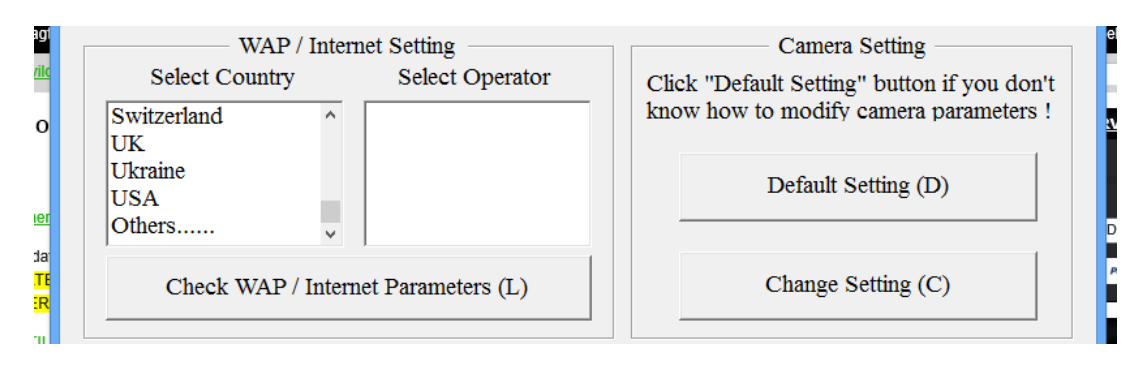

#### **Change Settings:**

PIR interval skal være på mindst 2 minutter, så kameraet kan nå at sende et billede før det sender et nyt

Photo Burst: Hvor mange billeder kameraet tager hver gang. Kameraet kan tage 3 billeder på en gang, men kun det sidste billede bliver sendt til telefonen/mail

SMS Control: sættes til On, hvis man vil kunne sende sms beskeder til kameraet

Send mode: Instant, max 99. Det betyder den sender billede, når der er bevægelse foran. Hvis man ønsker at sende et test billede, skal det sættes til manual, når test billedet er taget, skal man huske at ændre indstil til instant igen, dette kan gøres direkte i kameraet.

Man kan ikke sende video, så Camera mode skal stå til Photo.

| )                                |         |            |             | BMC C    | ONFIG                                  | i : F | or MG982     | 2K-1         | 0M               |        |        |         | _ □       |       |
|----------------------------------|---------|------------|-------------|----------|----------------------------------------|-------|--------------|--------------|------------------|--------|--------|---------|-----------|-------|
| Boly                             | Media   | Com        | municati    | ons Co   | )., Ltd.                               | (8    | MC)          | anna F       |                  |        |        | I       | H         |       |
|                                  |         |            |             |          | — Cam                                  | era   | Setting -    |              |                  |        |        |         |           |       |
| Language                         | English | •          | Camera Mod  | e Pho    | to 💌                                   | ·     | Photo Siz    | 2            | 5M               | -      | Photo  | Burst   | 1 Photo   |       |
| Video Length                     | 10 Sec  | •          | PIR Interv  | al 5     | Sec 💌                                  | •     | Time Laps    | 2            | OFF              | •      | PIR Tr | igger   | Normal    | •     |
| Security Mode                    | OFF     | •          | Video Size  | 128      | 0*720 🗖                                | -     | V Work D     | ay:          | 🔽 Sunds          | y      | 🔽 Mon  | day     | 🔽 Tues    | day   |
| SMS Control                      | OFF     | • C        | amera Posit | ion OFF  | -                                      | -     | 🔽 Wednes     | lay          | 🔽 Thurs          | day    | 🔽 Fri  | day     | 🔽 Satu    | rday  |
| Game Call                        | OFF     | <b>▼</b> H | : 0         | - M: O   | -                                      | -     | Replay Ti    | me           | OFF              | Ŧ      | Cho    | ose aud | lio file! | +     |
| Set Clock Y:                     | 2016    | ▼ M :      | : 10 -      | • D: 13  | •                                      | • H   | : 14         | <b>▼</b> M : | 42               | ▼ S    | : 23   | •       | Defaul    | t (D) |
|                                  |         |            | AP Setting  | / Inter: | aet Set#                               | ing   | ; / Customes | r Inf        | ormation         | Setti  | ng —   |         |           |       |
|                                  | :       | Send N     | lode ———    |          |                                        |       | — Send To    |              | Sele             | ct Cou | mtry   | Sel     | ect Opera | tor   |
| C Manual                         |         |            |             |          |                                        | 1     | 🔿 Phone[MM   | 5]           | China            | HongKo | ng 🔺   | tele    | nor       |       |
| C Daily ReportSend Time (H:M): : |         |            |             |          | C Email[MMS] C Email[MMS] C Email[MMS] |       |              | rs           |                  |        |        |         |           |       |
| Instant.                         |         | . Max      | Number: Ur  | limited  | •                                      | 4     | • Email[GP   | RS]          | France<br>German | -<br>v | ~      |         |           |       |
| Care                             |         |            |             |          |                                        | 1     | 0.0%11       |              | ,                | •      |        |         |           |       |

|                        | Attention Please ,The Data Above | Will Be Saved In Th | ne Following File: |          |
|------------------------|----------------------------------|---------------------|--------------------|----------|
| !<br><u> 98</u><br>[ni | SAVI                             | E (Y)               | EXIT (N)           | <u> </u> |
| EB<br>HD               |                                  |                     |                    |          |

#### Husk at vælge det drev, hvor SD kortet sidder, så der ikke gemmes på computeren

## Tag kameraet i brug

Sæt nu SD kortet tilbage i kameraet, tænd kameraet på set up, kamera<mark>et skriver nu succesful o</mark>pdated.

Kameraet finder signal, der skal helst være mindt 3 streger, derudover skal der stå 26866 eller telia i displayet

Sæ<mark>t det nu på O</mark>N, så tager kameraet billeder, når de<mark>r er bevægelse</mark> foran.

## Tag et test billede

Sæt kameraet på set up, vent til der er fundet signal og der står 23866 eller Telia i dsiplay.

Tryk på "menu" gå hen til fanen "e" ved at yrkke på pil op og dernæst til højre to gange

"Send metode" ændres fra "Straks sending" til "manuelt" ved at trykke på pilen til højre, til der står manuelt, tryk på "OK". Tryk på Menu for at komme ud

Tryk på knappen "shot" for at tage et billede.

Tryk på knappen "play" for at vise billedet, tryk på menu, så står der Afspil- semd til "telefon MMS" eller "mail MMS" tryk på "ok" knappen.

Der bliver nu tælt op fra 1-10, det tager ca 1-1½ minut, så står der "succesfull send". Billedet er nu afsendt.

For at tage kameraet i brug, så skal indstillingerne ændres fra "manuelt" til "straks sending"

Tryk på "menu" gå hen til fanen "e" ved at yrkke på pil op og dernæst til højre to gange

"Send metode" ændres fra "manuelt" til "strak<mark>s sendi</mark>ng" ved at trykke på pilen til højre, til der står straks sending, tryk på "OK". Tryk på Menu for at komme ud og sæt kameraet på "on"

### Når kameraet løbet tør for strøm

Når kameraet løbet tør for strøm og du har skiftet batterier, så ændrer indstillingerne sig for afsendelse af billede fra straks sending til manuelt. Du skal derfor ændre indstillingerne tilbage til Straks sending.

Så for at tage kameraet i brug igen, så skal indstillingerne ændres fra "manuelt" til "straks sending"

Tryk på "menu" gå hen til fanen "e" ved at trykke på pil op og dernæst til højre to gange

"Send metode" ændres fra "manuelt" til "straks sending" ved at trykke på pilen til højre, til der står straks sending, tryk på "OK". Tryk på Menu for at komme ud og sæt kameraet på "on"

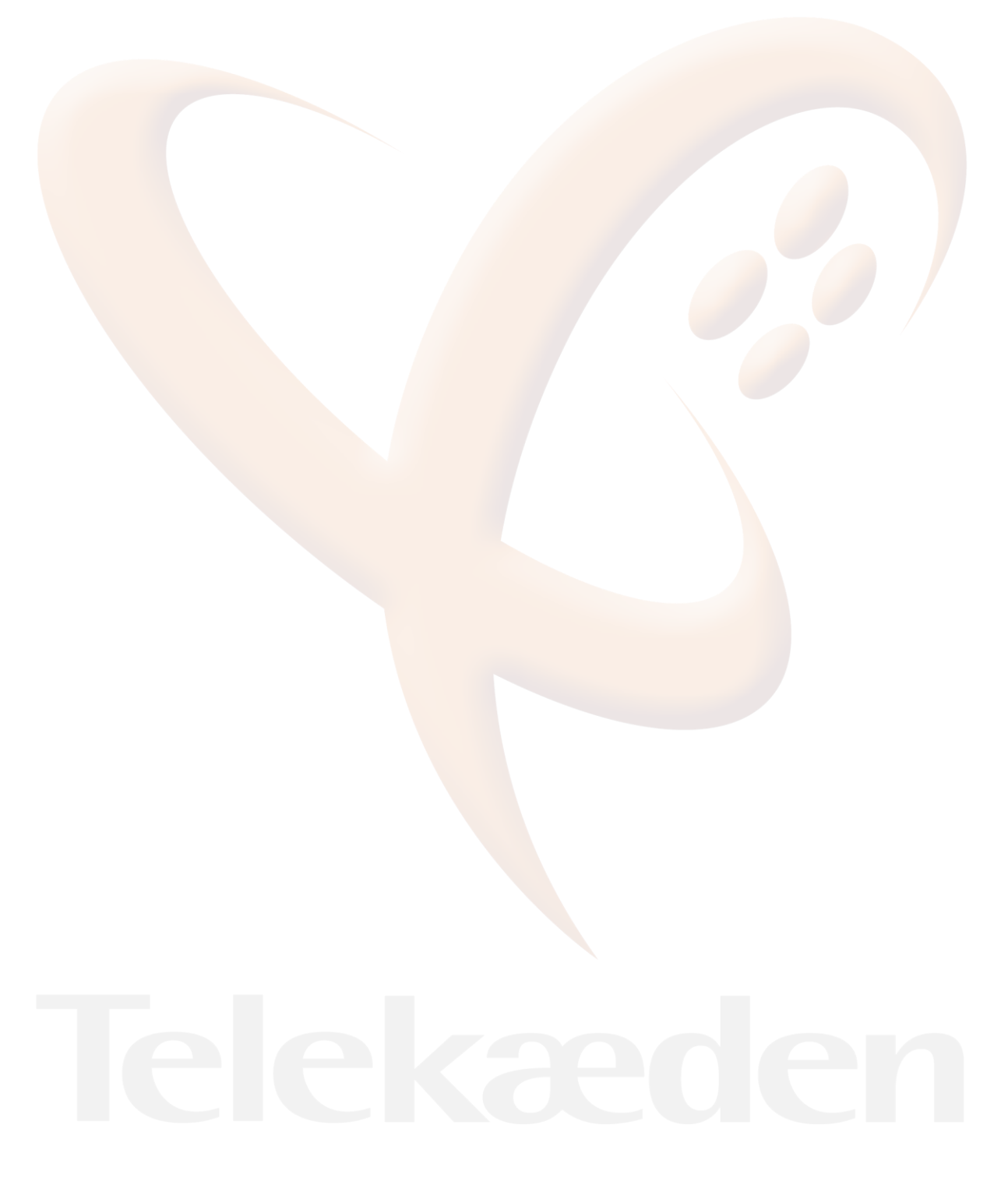